## ◆ アプリ「30days」での写真閲覧方法 ◆

(1)App Storeから30daysで検索し、 アプリをダウンロード。

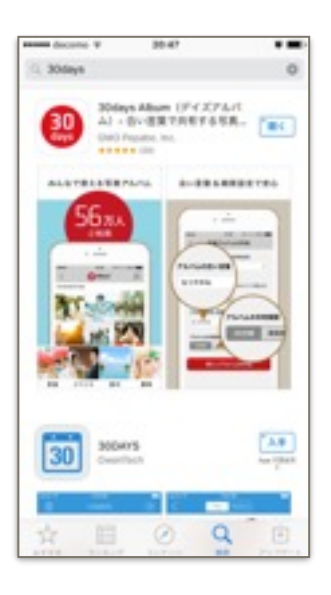

(4)右上の「+」をタップ。

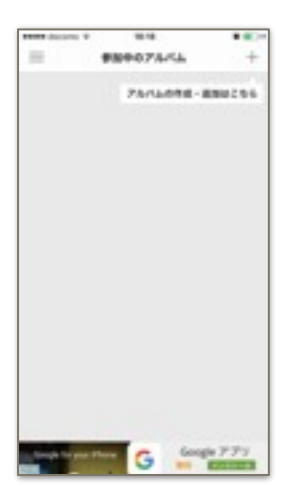

(7)IDとアルバム番号を入力して、 「アルバムに参加」を選択

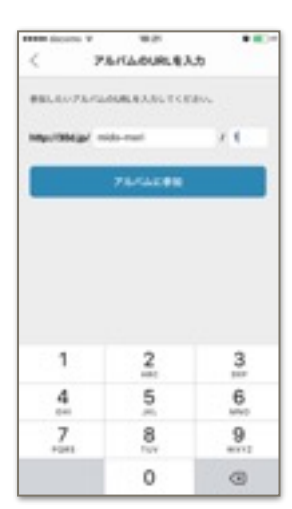

(2)アプリを開き、右下の「スキップ」 を選択。

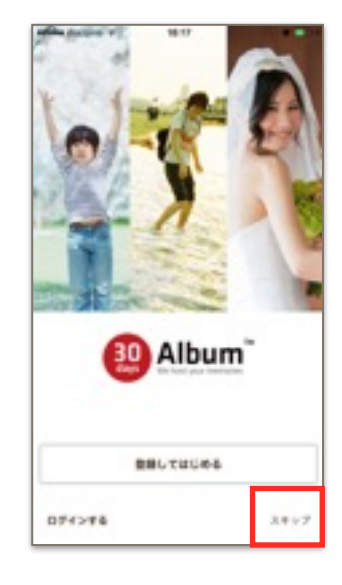

(5)「他の人のアルバムに参加」を選

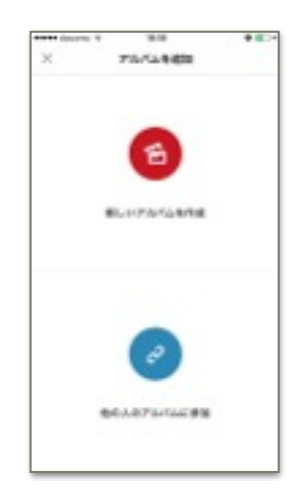

(8)合言葉を入力して、 「アルバムの合い言葉を入力」を選択。

| < .             |             |                  | th th        |             |
|-----------------|-------------|------------------|--------------|-------------|
| BULLAN<br>SUTCE | TARLAS      |                  | LA DIVE      | #0 %A       |
| 10.62           | 8°          |                  |              | 0           |
|                 | 76/0        | LOEVED           | 11.1.5       | 2           |
| -               |             |                  |              |             |
|                 |             |                  |              |             |
|                 |             |                  |              |             |
|                 |             |                  |              |             |
|                 |             |                  |              |             |
|                 |             | *                |              | 0           |
|                 | a           | tr               | 8            | ۲           |
| + 5             | あた          | 17<br>52         | ð<br>12      | (E)<br>2.0  |
|                 | あ<br>た<br>ま | 5<br>5<br>7<br>9 | 8<br>12<br>6 | (3)<br>2 10 |

(3)とりあえず「後で」にしておく。(後で設定変更も可能)

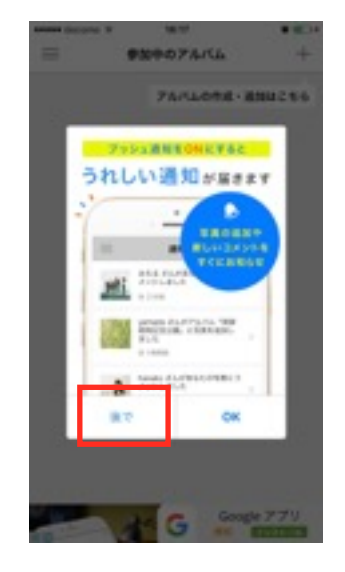

(6)「URLを入力」を選択。

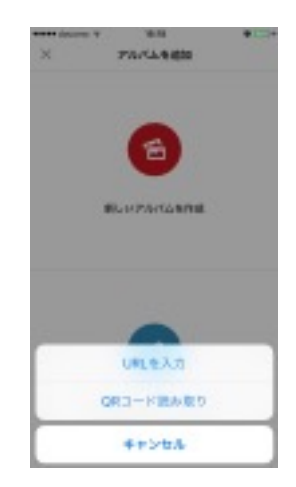

(9)表示されたアルバムをタップ。

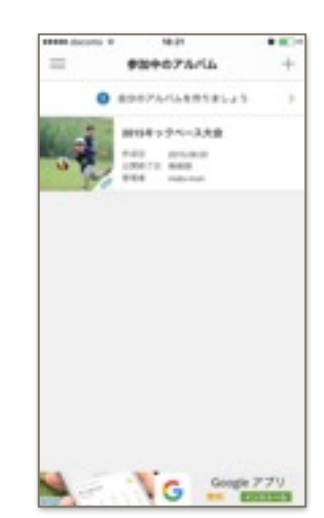

(10)アルバムの中の写真を閲覧でき、(11)下の♥は「お気に入り」登録。 写真を選択することでより大きい サイズで見ることができます。

「全」 写真を追加

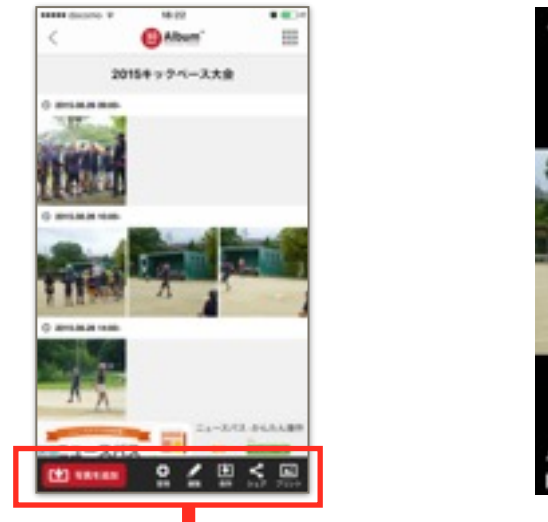

一番右は写真1枚を保存できます。

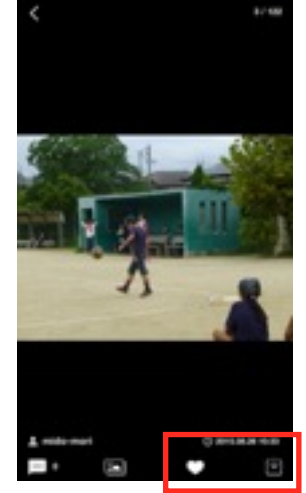

[+]

(12)登録された「お気に入り」写真は 左上のマークから「お気に入りにし た写真」を閲覧することができます。

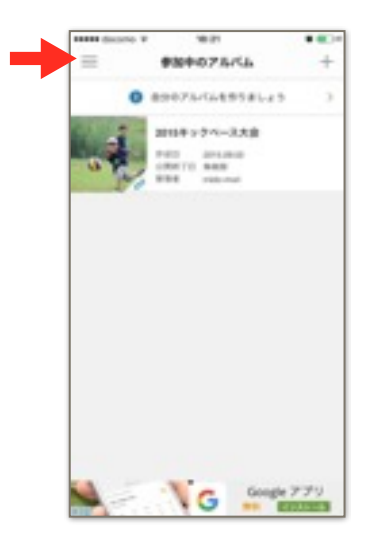

## 【写真の保存】

アルバムの写真が表示されるので、 保存したい写真を1枚以上選択し 「選択して保存」をタップ。

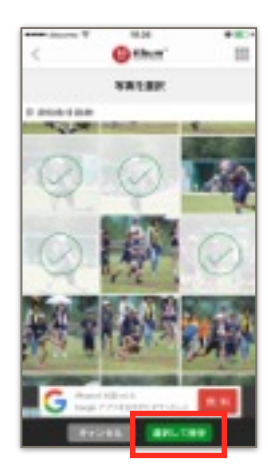

保存 プリン 写真を追加 ・・・ アルバム内に枚数の余裕があれば、追加することができます。 管理 ・・・ アルバムから抜けます。(アプリとアルバムのリンクを無くします。) 編集 ・・・ 写真の削除をします。(基本、管理者しかできません。) 保存 ・・・ 写真を1枚以上選択し、写真アプリ内に保存します。 (ただし、日付は保存した日に書き換えられます。) シェア・・・
合い言葉を含め、アルバムの情報を共有するものです。 学童内で共有するにはOK プリント ・・・ 30daysの有料サービスで、1枚24円(送料一律120円)で 注文ができます。

HARD DATES T

## 【写真を追加】

投稿者名(本名でなくてもOK)を 入れ、「写真を選択」をタップ。

| See.          |        |             |             |   |
|---------------|--------|-------------|-------------|---|
| 4645          |        |             |             | - |
|               |        |             | Avera       |   |
|               |        |             | 9 1411      |   |
|               |        |             |             |   |
|               |        |             |             |   |
|               |        |             |             |   |
|               |        |             |             |   |
|               |        |             |             |   |
| 14            | 8      | ŕ           | 8           | 0 |
| -+            | 8<br>た | tr<br>ta    | ð<br>u      | 0 |
| →<br>D<br>ABC | あたま    | か<br>な<br>や | 8<br>4<br>6 | 0 |

18/201

.....

写真アプリに保存されている 写真が表示されるので、追加 したい写真を1枚以上選択し 「追加」をタップ。

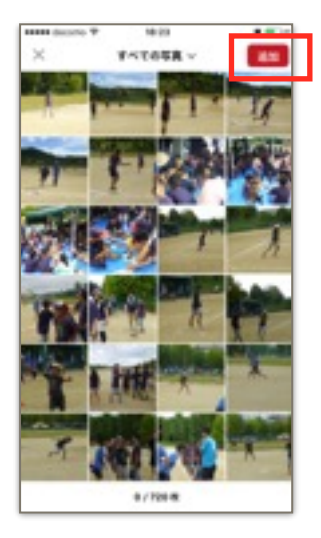